◆旅行のしおりの作成◆

\*下のような「旅行のしおり」の原稿を作成します。 \*解説は Word2010 を参考にしています。

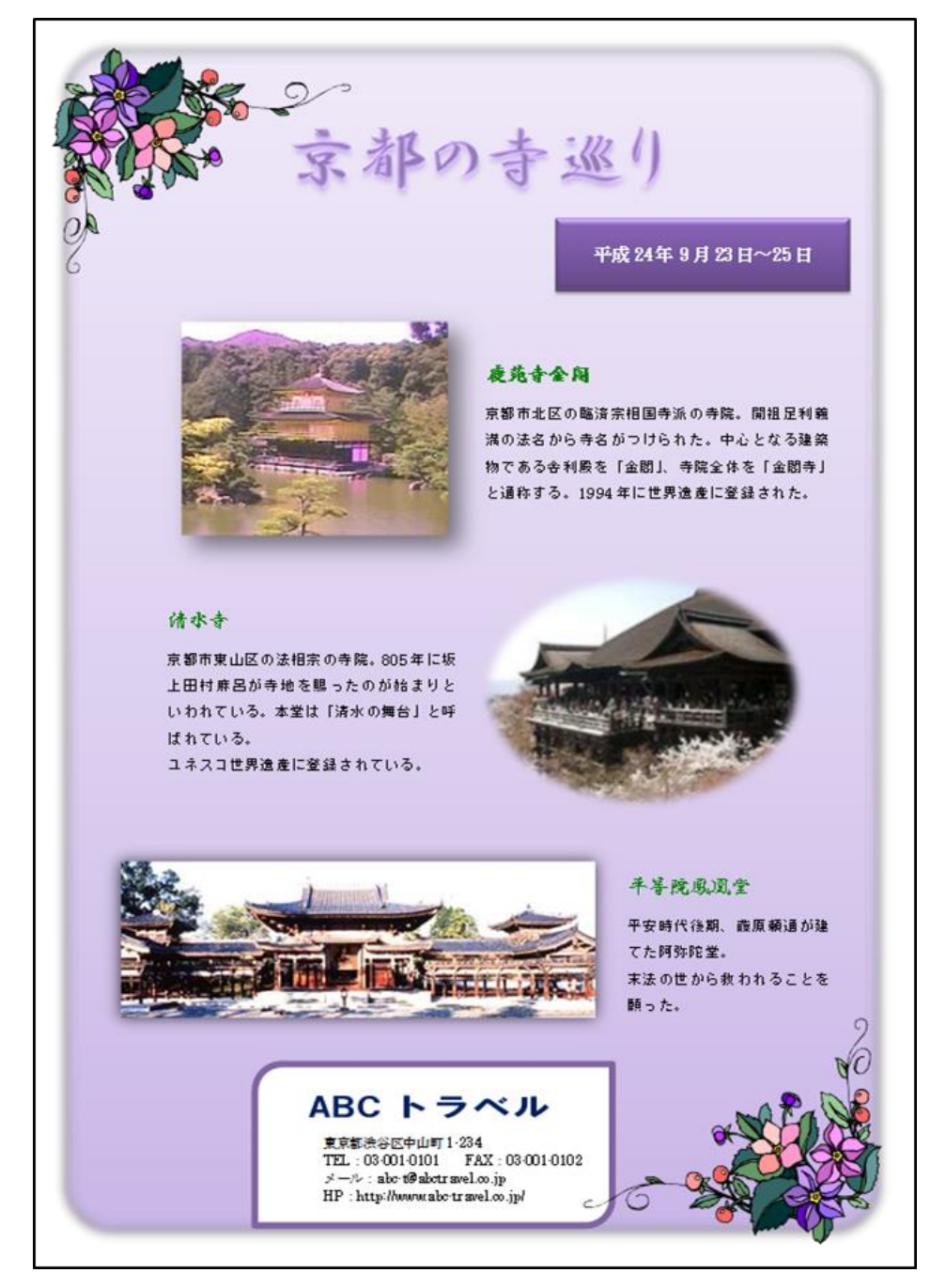

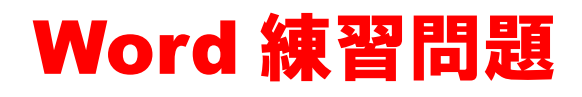

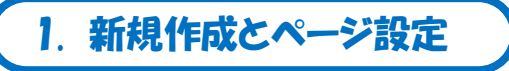

見本のような文書を作成します。
 新規作成から白紙の用紙を作成し、次のようにページ設定をしなさい。
 ・ページサイズ:A4 縦
 ・余白:狭い

#### 解説①

[ファイル]

- → [新規作成]
- → [白紙の文書] を選択して [作成] をクリック

[ページレイアウト]

→ [余白] で [狭い] を選択

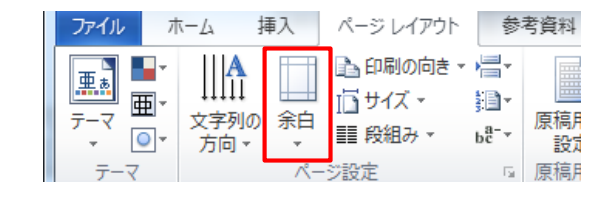

## 2. タイトル部の書式設定

ワードアートでタイトルを作成しなさい。 ワードアート:塗りつぶし-紫、アクセント4、影(外側)-アクセント4、面取り(ぼかし) フォント:「京都の寺巡り」 HGP 行書体 48pt 太字 \*ページの左右中央あたりに配置

### 解説②

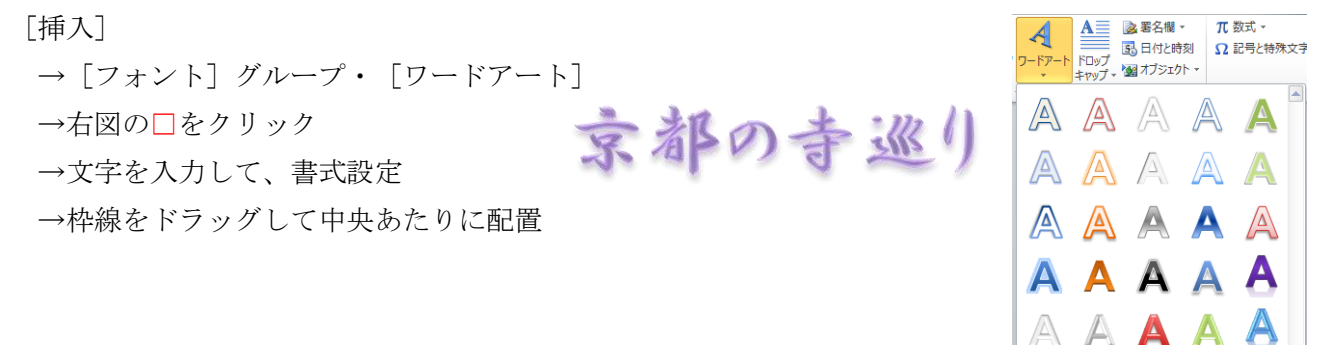

## 3. 日付のテキストボックス

見本のような日付をテキストボックスで作成しなさい。
 フォント:「平成24年9月23日~25日」 MS明朝 12pt 太字 白
 図形のスタイル:光沢・紫、アクセント4
 \*文字は図形の中央に配置 \*見本のような位置に配置

### 解説③

#### [挿入]

- → [フォント] グループ・[テキストボックス]
- → [横書きテキストボックス]
- →斜めにドラッグしてボックスを作成
- →文字を入力して、書式設定
- → [描画ツール]・[書式] の [図形のスタイル] から「光沢-4、アクセン ト 4」を選択
- →ボックスのサイズを調整し、文字を中央にする。
   水平方向:[ホーム]の[中央揃え]
   垂直方向:[書式]の[文字の配置]から[上下中央]

「Data」>「images」フォルダ内の写真「金閣」を挿入しなさい。

- ・挿入した写真の、左右と下をトリミングし、サイズを見本程度に拡大しなさい。
- ・テキストの折り返し:前面
- ・写真にスタイル(「四角形、右下方向の影付き」)を設定しなさい。

### 解説④

[挿入] · [図]

- →「Word2010入門」/ [Data] /「images」フォルダ内の「金閣.jpg」を挿入
- → [図ツール]・[書式]
- → [サイズ] グループの [トリミング] で左右と下をトリミング
- → [テキストの折り返し]:「前面」に
- → サイズ調整
- → [図のスタイル] から [四角形、右下方向 の影付き]

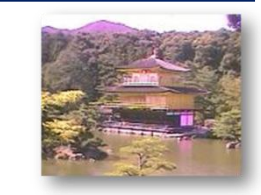

-

•••

トリミング

53.98 mm 🗘

📑 66.48 mm 🌲

位置 文字列の

折り返し

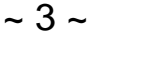

平成 24 年 9 月 23 日~25 日

Abc Abc Abc Abc Abc Abc

Abc Abc

A 文字列の方向

→ 文字の配置 •

シクの作用

テキフト

開発

×

位置

→ 前面へ移動 -

局背面へ移動→

れブジェクトの選択と表示 ふ

## 5. 説明のテキストボックス(1)

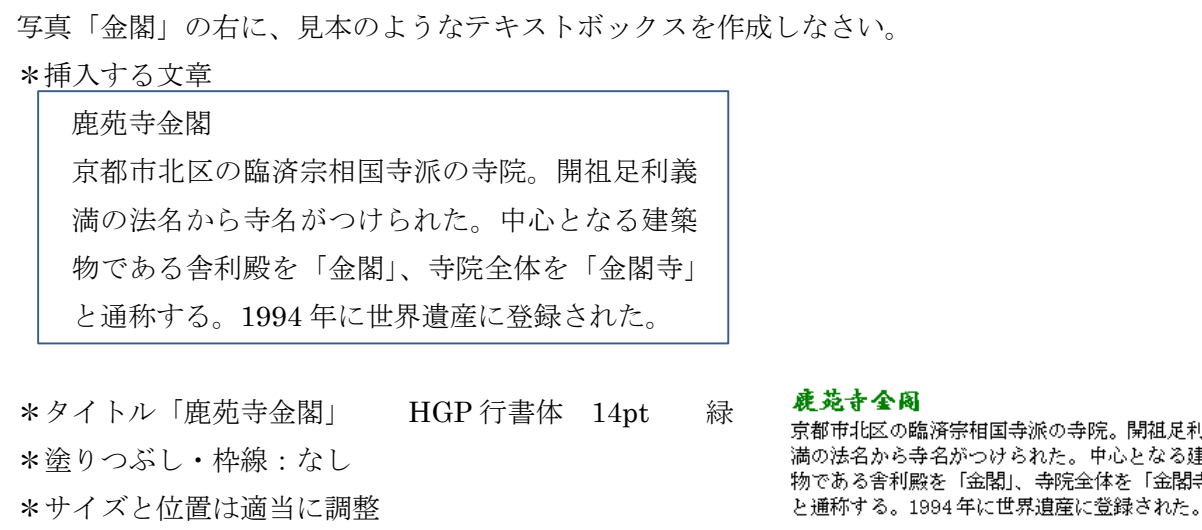

### 解説(5)

[挿入]・[テキストグループ]

- → [テキストボックス] から [横書きテキストボックス]
- →ドラッグしてボックスを作成
- →文字を入力して、書式設定
- → [描画ツール]・[書式] から [図形の塗りつぶし]:なし [図形の枠線]:なし

Abc

Abc

Abc

図形のスタイル

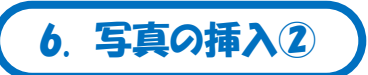

「Data」>「images」フォルダ内の写真「清水寺」を挿入しなさい。

- ・挿入した写真の、左と上をトリミングし、サイズを見本程度に拡大しなさい。
- ・テキストの折り返し:前面
- ・写真にスタイル(「楕円、ぼかし」)を設定しなさい。

### 解説6)

[挿入] · [図]

- →「Word2010入門」/ [Data] /「images」フォルダ内の「清水寺.jpg」を挿入
- → [図ツール]・[書式]
- → [サイズ] グループの [トリミング] で左と上をトリミング
- → [テキストの折り返し] を「前面」に
- → サイズ調整
- → [図のスタイル] から [楕円、ぼかし]

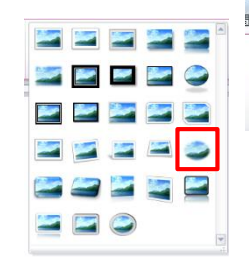

ord

位置 文字列0

折り返し

➡ 前面へ移動・

局 背面へ移動 ▼

い オブジェクトの選択と表示 ム・

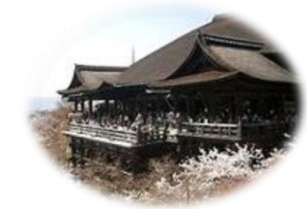

- -

·Bi-

53.98 mm 🗘

トリミング 🚍 66.48 mm 💲

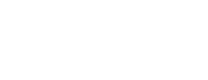

Δ 図形の塗りつぶし

☑ 図形の枠線 ▼

🤍 図形の効果 ▾

京都市北区の臨済宗相国寺派の寺院。開祖足利義 満の法名から寺名がつけられた。中心となる建築 物である舎利殿を「金閣」、寺院全体を「金閣寺」

## 7. 説明のテキストボックス2

写真「清水寺」の左に、見本のようなテキストボックスを作成しなさい。 \*挿入する文章 清水寺 京都市東山区の法相宗の寺院。805年に坂 上田村麻呂が寺地を賜ったのが始まりと いわれている。本堂は「清水の舞台」と呼

ばれている。 ユネスコ世界遺産に登録されている。

\*タイトル「清水寺」 HGP 行書体 14pt 緑
\*塗りつぶし・枠線:なし
\*サイズと位置は適当に調整

请水寺

京都市東山区の法相宗の寺院。805年に坂 上田村麻呂が寺地を賜ったのが始まりと いわれている。本堂は「清水の舞台」と呼 ばれている。 ユネスコ世界遺産に登録されている。

### 解説⑦

[挿入]・[テキストグループ]

- → [テキストボックス] から [横書きテキストボックス]
- →ドラッグしてボックスを作成
- →文字を入力して、書式設定
- → [描画ツール]・[書式] [図形の塗りつぶし]:なし [図形の枠線]:なし

8. 写真の挿入3

「Data」>「images」フォルダ内の写真「鳳凰堂」を挿入しなさい。

- ・挿入した写真の、左と上をトリミングし、サイズを見本程度に拡大しなさい。
- ・テキストの折り返し:前面
- ・写真にスタイル(「四角形、背景の影付き」)を設定しなさい。

### 解説⑧

[挿入] · [図]

- →「Word2010 入門」/ [Data] /「images」フォルダ内の 「鳳凰堂.jpg」を挿入
- → [図ツール]・[書式]
- → [サイズ] グループの [トリミング] で左右と下をトリミング
- → [テキストの折り返し] を「前面」に
- → サイズ調整
- → [図のスタイル]から [四角形、背景の影付き]

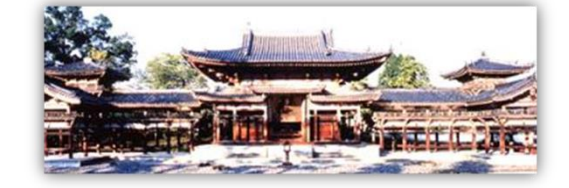

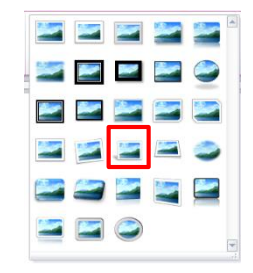

## 9. 説明のテキストボックス3

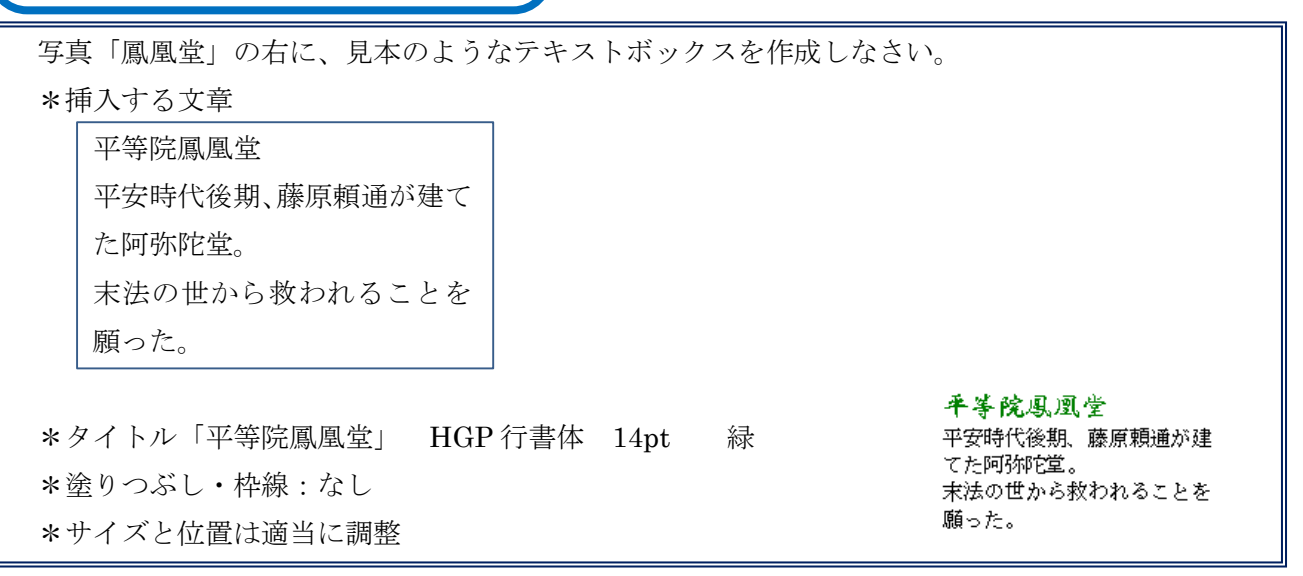

解説⑨

[挿入]・[テキストグループ]

- → [テキストボックス] から [横書きテキストボックス]
- →ドラッグしてボックスを作成
- →文字を入力して、書式設定
- → [描画ツール]・[書式] [図形の塗りつぶし]:なし [図形の枠線]:なし

## 10. 会社名の図形

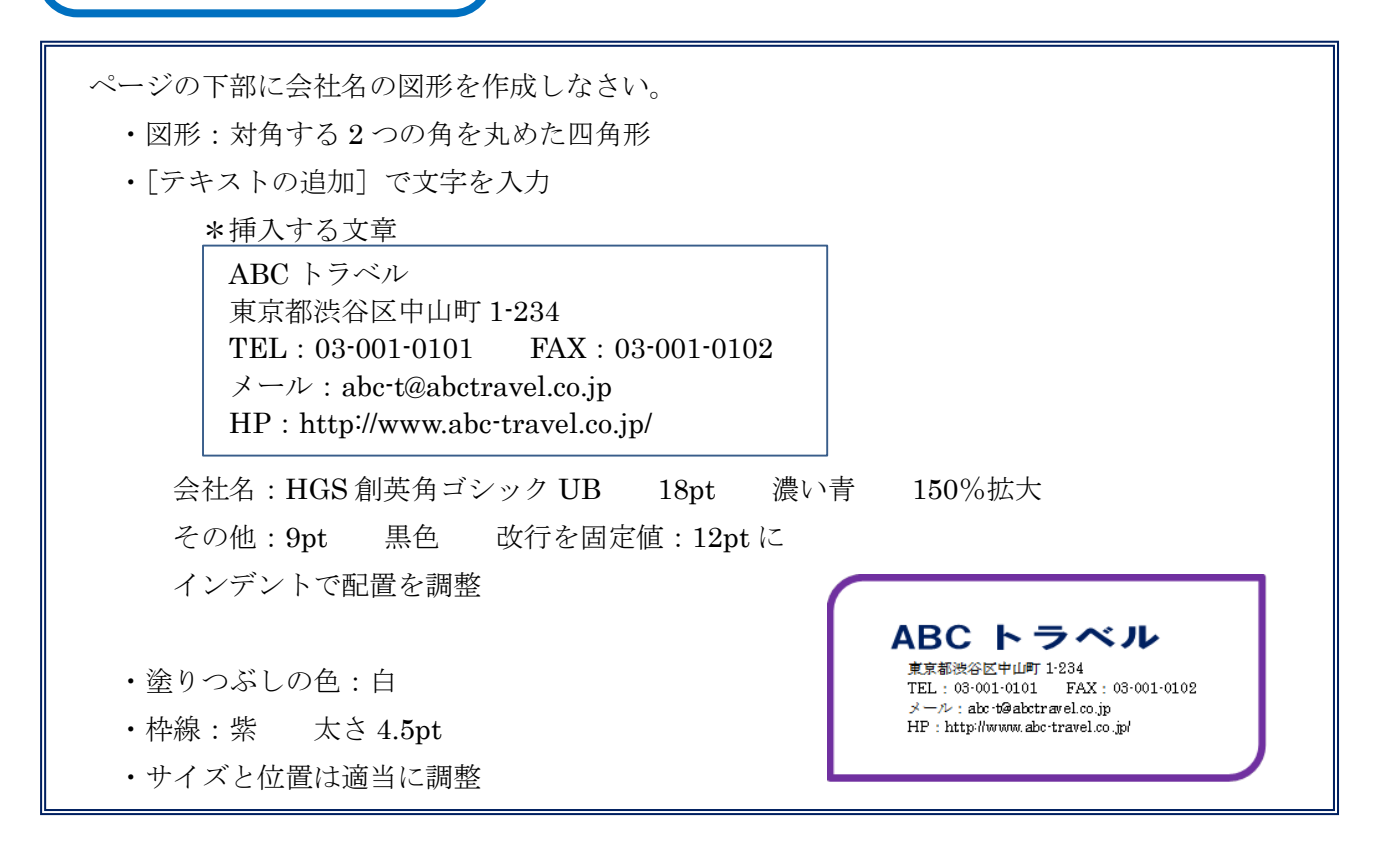

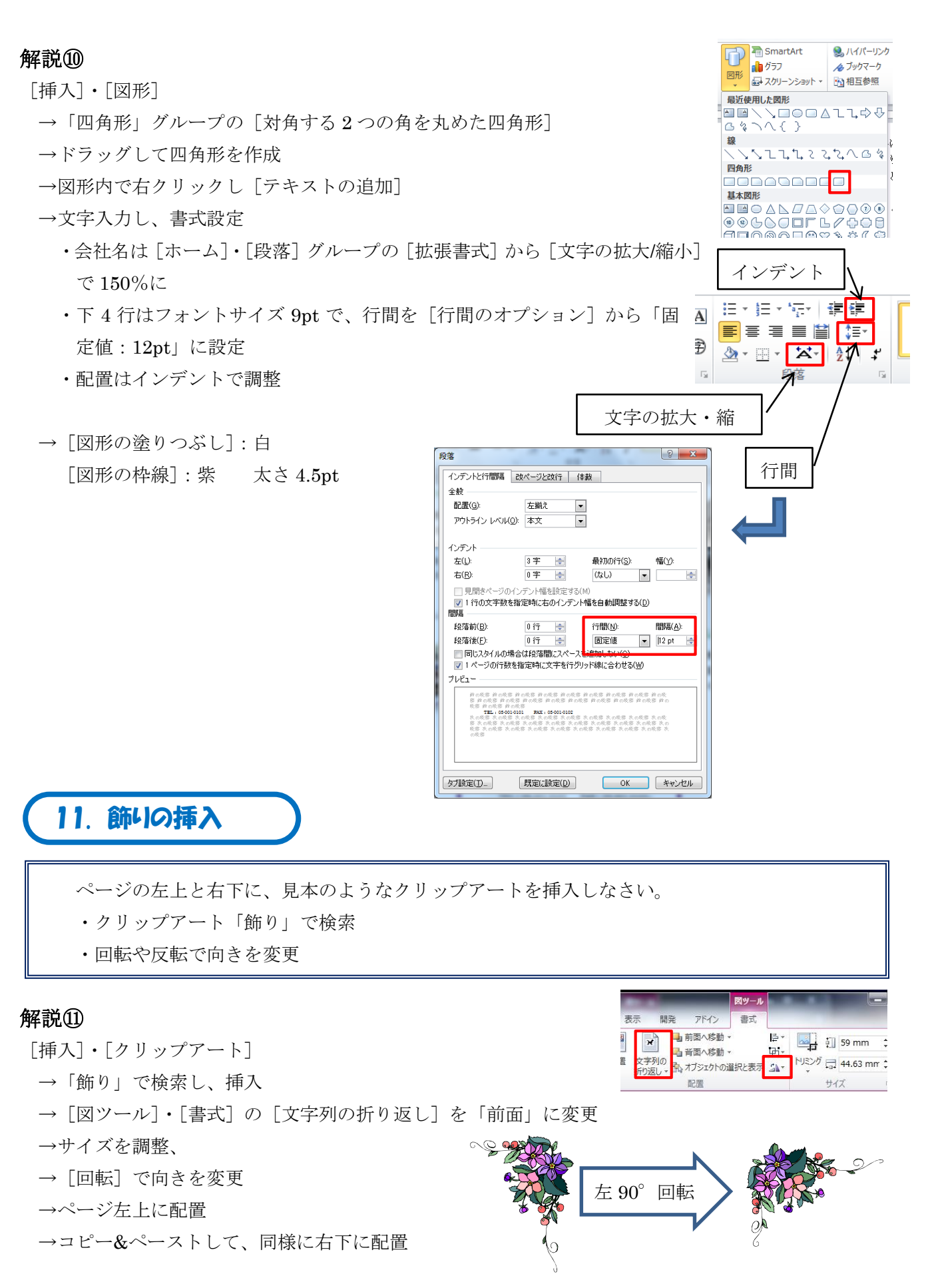

## 12. 背景の挿入

背景に見本のような角丸四角形を配置しなさい。

- ・角の丸みの半径を小さくする。
- ・図形のスタイル:パステル-紫、アクセント4
- ・図形の効果: ぼかし 10pt を設定

### 解説⑫

[挿入]・[図形]の[角丸四角形]でページ全体を覆うように作成 →左上の◆をドラッグして、角の丸みの半径を小さくする。

- → [図ツール]・[書式] の [図形のスタイル] でスタイル設定
- → [図形の効果] から [ぼかし] を設定
- → [文字列の折り返し] を「背面」に変更

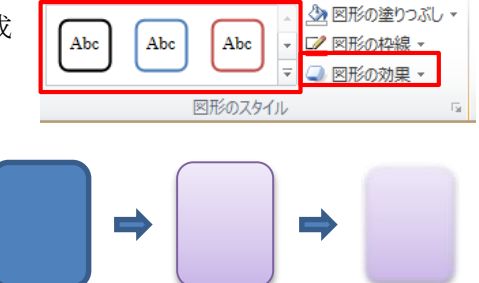

## 13. 保存

「ドキュメント」の「Word 練習」フォルダに「請求書」の名前で保存しなさい。

### 解説⑬

[ファイル]の[名前を付けて保存]

- → 「ドキュメント」内の「Word 練習」フォルダを開く
- → [ファイル名]に「旅行のしおり」と入力して[保存]ボタンクリック